## **Scopus**

http://www.scopus.com/

 $\mu$  login here

μ

1)

## Scopus

## Login Required to Access Scopus

You are outside your institution's network. To see ss Scopus consider the following options:

- Athens and Shibboleth (Institutional) users playse login here.
- If you have previously registered with Scopus or ScienceDires, and your account is validated for remote access, you can login with your username and password.
- If your account is not validated for remote access, you may need to contact your institution's Scopus administrator (e.g. librarian) to
  have remote access enabled for your account.
- Alternatively, you may be able to gain access through your library's website or institution's VPN. For more details on available options, you may need to contact your institution's Scopus administrator (e.g. librarian).
- Although institutional access is required to fully benefit from Scopus, just go to Author Preview and test us by finding millions of available author details.

New to Scopus? Learn more about the world's largest abstract and citation database.

If you need further assistance, please contact our support team.

1

## $\mu$ $\mu$ $\mu$ HEAL-Link(aai) (Greece) (**2**)

| Search                                                                                                    | Alerts                                                                                                    | My list                       |
|----------------------------------------------------------------------------------------------------|----------------------------------------------------------------------------------------------------|-------------------------------|
| OpenAthens login                                                                                                    | Πανεπιστήμιο Δυτικής<br>Μακοδονίας                                                                              |                               |
| Search for your institution a                                                                                                    | nd click the name to login.                                                                                     |                               |
| Or choose your institution's                                                                                                    | region or group and click the name fro                                                                          | m the results below to login. |
| HEAL-Link.(aai) (Greece)                                                                                                    | •                                                                                                    | >                             |
| Please choose one of the jection of the section of the section of the section is not listed, it                                                                                                    | lutions listed belown<br>is not enabled for this type of login.                                                 |                               |
| HFAI -Link(aai) (Greece)                                                                                                    |                                                                                                    |                               |
| <ul> <li>University of Patras</li> <li>Πανεπιστήμιο Πατρών</li> <li>National and Kapodistrian</li> <li>Εθνικό Καποδιστριακό Πα<br/>National Documentation C</li> <li>Εθνική Κέντριο Τεκρηρίωση</li> <li>National Technical University</li> <li>Εθνικό Μετσόβιο Πολυτεχω</li> <li>Hellenic Open University</li> <li>Ελληνικό ανοιχτό Πανεπιστ<br/>Jechnological Educational</li> </ul> | University of Athens<br>ναπιστήμιο Αθηνών<br>entre<br>IC<br>sity of Athens<br>είο<br>ήμιο<br>Unstitute of Crete |                               |
| <ul> <li>Τεχνυλυγικύ Εκπαιδευτικό</li> <li>Athena - Research and Ini</li> <li>Αθηνά Ερουνητικό Κόντρο</li> <li>Technological Educational</li> </ul>                                                                                                    | Πόμομα Κρήτης<br>novation Center<br>Καινοτομίας<br>ΓInstitute of Kalamata                                       |                               |
| <ul> <li>Τεχνολογικό Εκπαιδευτικό</li> <li>School of Pedagogical and<br/>Ανώτατη Σγολή Παιδανωγικ</li> </ul>                                                                                                    | Ίδρυμα Καλαμάτας<br>3 Technological Education<br>τός και τεγγολογικός Εκπαίδευσης                               |                               |

( 2)

μ

μ

¢

-.

.

. .

-

-.

.

. .

: .

.

٠ •

. . •

. -

Ξ

. .

.

-- μ

μ

| ( 3)                                                     |
|----------------------------------------------------------|
| OIROVODIRO HUVEIHOTIDIO AONVOV                           |
| University of Aegean                                     |
| Traversition Algorian                                    |
| Agricultural University of Athens                        |
| Ι εώπονικό Πανεπιστήμιο Αθηνών                           |
| Toman University                                         |
| Τόντο Πανεπτοτήριο                                       |
| Pantelon University                                      |
| Πάντειο Πανεπιστήμιο                                     |
| Leshoological Educational Institute of Hallsida          |
| Τεχνολογικό Εκπατόεστικό Τόρομα Χαλκίδας                 |
| Technological Educational Institute of Epirus            |
| Τεχγολογικό Εκπαιδεστικό Ίδρορα Ππείρου                  |
| Technological Educational Institute of Ionian Islands    |
| Τεχνολογικό Εκπαιδευτικό Ιδρυμα Ιονίων Νήσων             |
| Technological Educational Institute of Kavala            |
| Τεχνολογικό Εκπατόεο πικό Τόρομα Καβάλας                 |
| Technological Educational Institute of Western Macedonia |
| Τεχνολογικό Εκπαιδευτικό Ίδρυμα Δυτικής Μακεδονίας       |
| Technological Educational Institute of Lamia             |
| Ισχνολογικό Εκπαιόσμητικό Τάρμημα Δαμίας                 |
| Technological Educational Institute of Lanssa            |
| Γεχνολογικό Εκπαιόευτικό Τόρομα Λάρισας                  |
| Harokopio University                                     |
| Χαροκόπειο Πανεπιστήμιο                                  |
| University of loapping                                   |
| 1 Inventorigue La avvivav                                |
| Criverally of Mareedonia                                 |
| Duse musicementations density                            |
| University of Western Macedonia                          |
| Πανεπιστώμιο Αυτικώς Μακεδονίας                          |

Flows

- Chippersona and . a contraction of the second states of the second states of the second st Πανεπιστήμιο Δυτικής Ελλάσας -
- .
- -
- Conversity of Petoponnese Navemon/pio Rekonovy/joco Technological Educational Institute of West Greece -
- .
- Τεχνολογικό Εκπαιδευτικό Ιδρυμα Δυτικής Ελλάδας Inchinological Educational Institute of Piracus .
- τεχνολογικό Εκπατόσοτικό Τόρομα Πειρατά .

3) (

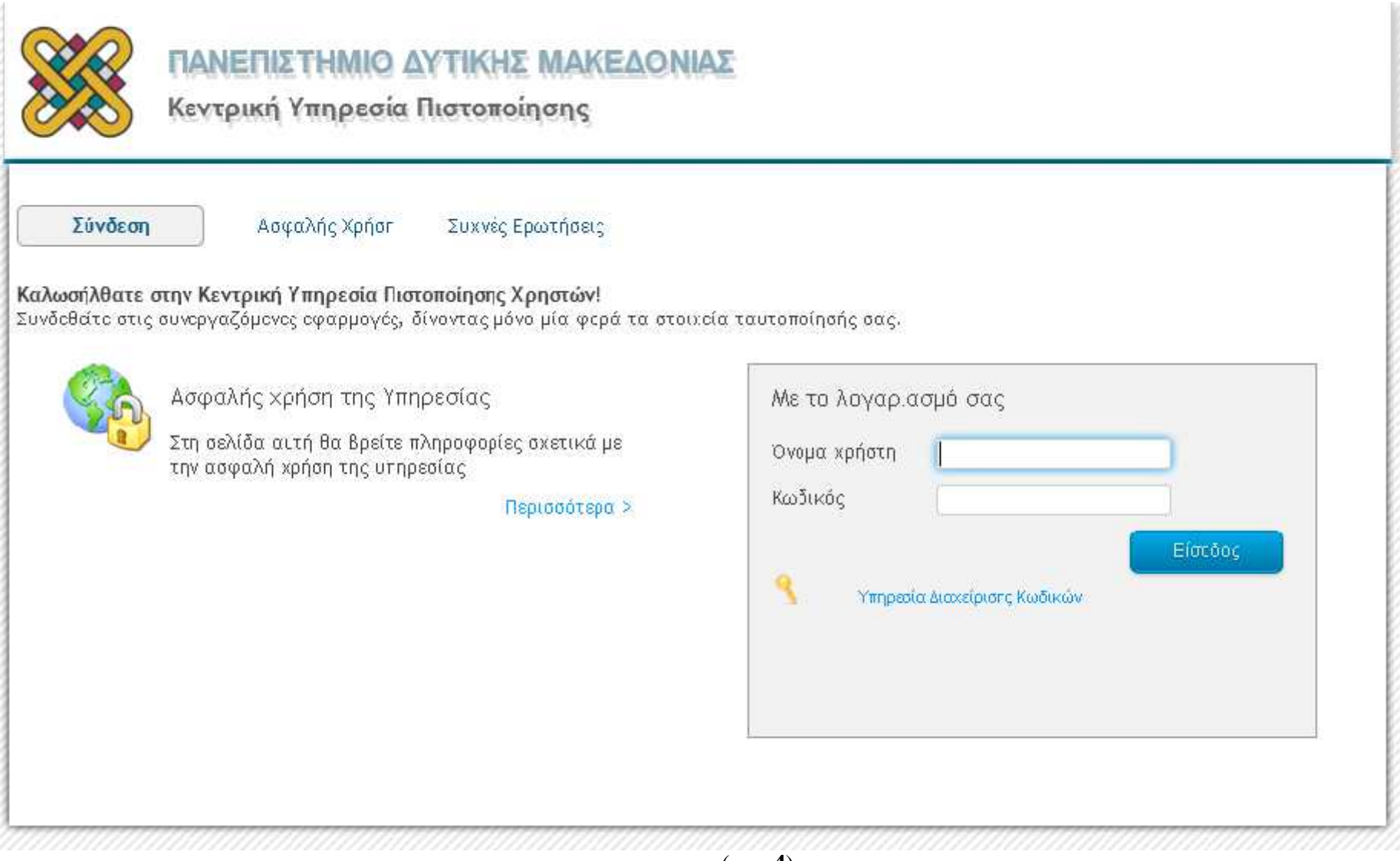